# Para tutores de PowerSchool

## Creación de un inicio de sesión para padres en PowerSchool para la aplicación web y telefónica

Para iniciar sesión en el portal para padres de PowerSchool, necesita la identificación de la cuenta de acceso de su estudiante (número de almuerzo) y la contraseña.

- El personal de la escuela puede encontrar esta información por usted en la página "Cuentas de acceso" en PowerSchool.
- Para los tutores, esto se encuentra en la Carta de bienvenida que podemos imprimir para usted.

### Puede acceder al portal ya sea en línea o a través de la aplicación telefónica.

- Si utiliza la aplicación, asegúrese de descargarla antes de seguir las siguientes instrucciones.

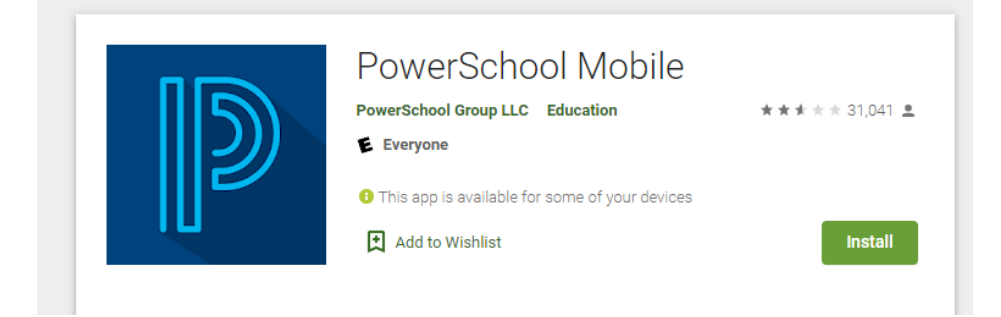

# En marcha con la aplicación PowerSchool

- 1. Una vez que haya instalado la aplicación en su teléfono, le pedirá el código de cuatro dígitos del Distrito.
  - a. Código de TPS: MJRM.
  - b. También puedes buscar nuestra escuela para encontrarla.
    - i. TPS está bajo Oklahoma como: Distrito Escolar Independiente No. 1

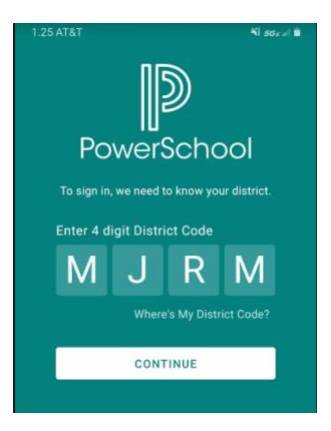

Si NO está utilizando la aplicación, siga este enlace para acceder al portal usando una computadora.

# Configure su cuenta

Seleccione " Create Account " en el encabezado y haga clic en " Create Account " nuevamente.

- Ingrese su nombre y apellido, junto con una dirección de correo electrónico.
- Ingrese el nombre de usuario deseado, sin apóstrofes ni direcciones de correo electrónico aquí.
- Ingrese y vuelva a ingresar una contraseña.

|                                                                                                    | PowerSchool SIS                                                             |
|----------------------------------------------------------------------------------------------------|-----------------------------------------------------------------------------|
| PowerSchool SIS                                                                                                    | Create Parent Account Parent Account Details                                |
| Parent Sign In<br>Sign In Create Account<br>Create an Account                                                                                    | First Name                                                                  |
|                                                                                                    | Last Name                                                                   |
|                                                                                                    | Email                                                                       |
|                                                                                                    | Re-enter Email                                                              |
|                                                                                                    | Desired Username                                                            |
| Create a parent account that allows you to view all of your students with one account. You can also manage your account preferences. Learn more. | Password                                                                    |
|                                                                                                    | Re-enter Password                                                           |
|                                                                                                    | Password must: •Be at least 8 characters long •Not be a well known password |

• Luego, desplácese hacia abajo hasta Vincular estudiantes a la cuenta e ingrese el ID de acceso del estudiante y la contraseña. Puede incluir hasta 7 estudiantes a la vez.

| Link Students to Account                            |                                                |  |
|-----------------------------------------------------|------------------------------------------------|--|
| Enter the Access ID and Access Password for Account | or each student you wish to add to your Parent |  |
| 1                                                   |                                                |  |
| Student Name                                        |                                                |  |
| Access ID                                           |                                                |  |
| Access Password                                     |                                                |  |

Verifique su correo electrónico antes de acceder a su cuenta.

- Recibirás un correo electrónico para verificar tu cuenta.
- Esto suele ser un obstáculo para los tutores.
   No pueden iniciar sesión hasta que verifiquen su cuenta.

PowerSchool Account Email Verification

NoReply\_PowerSchool\_Alerts@tuisaschools.org

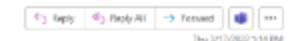

Year PewerSchool account is pending vertilization.

To verify, click the link to sign in to your PowerSchool account within 24 hears of receiving this me

https://powerschool.tursachool.org.448/public/home.ntm/Hou\_57004.g506g7631/Tue4ute149.ncl.R5718PUbS9txHHittamist0+R18HNIc3Hool8tx;5vmc\_-

- If the link does not work, dooy and pasts the link links a new browder window.
  - Note: Replays to this message are not mentioned or answered.

Ahora puede iniciar sesión en la aplicación o en línea a través de la URL: https://powerschool.tulsaschools.org/.

Deberá ingresar las credenciales de usuario que creó anteriormente y esto debería llevarlo a su estudiante.

# PowerSchool SIS Parent Sign In Sign In Create Account Select Language Username testme1 Password Forgot Username or Password?

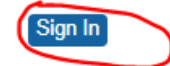

Después de iniciar sesión exitosamente, verá una serie de pestañas debajo del logotipo de PowerSchool que enumeran los estudiantes que vinculó a su cuenta del portal para padres.

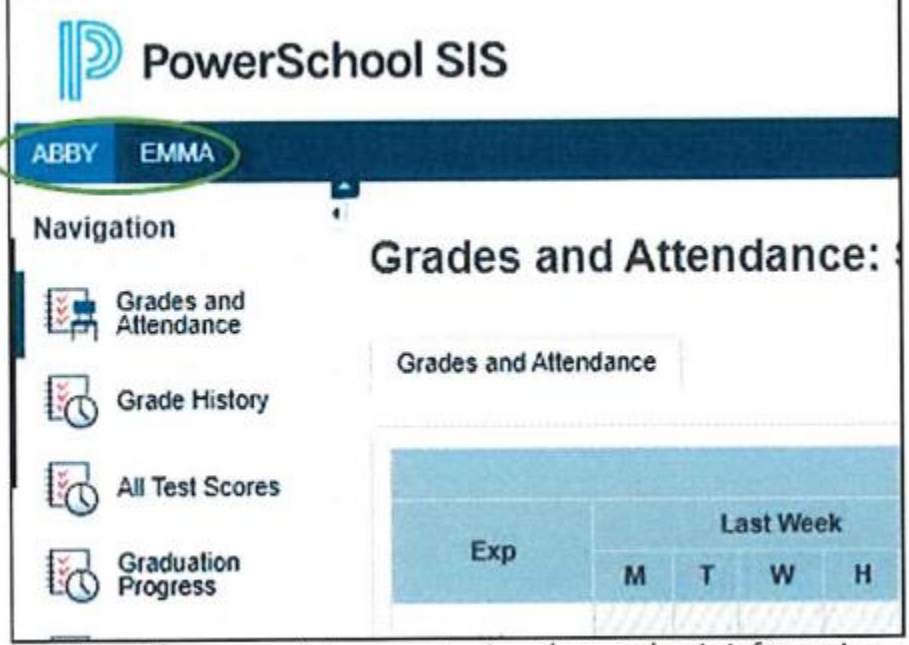

Select the appropriate name to view that student's information.